## CONNEXION À ACIASERVICES (CONSULTATION DU SOLDE DE CARTE DE SELF)

Lien du site web : https://clg-cguyot-arnay-le-duc.family-administration.skolengo.net/

## 1. <u>Première connexion</u>

- Se connecter à l'adresse internet ci-dessus
- Cliquer sur « Mot de passe oublié ? »

| - | ALLAGE      |
|---|-------------|
| 3 | LEAUDE      |
|   | GLECON      |
| - | auda Curvet |

| ? |
|---|
|   |
|   |

Dans la fenêtre qui s'ouvre, renseigner <u>l'adresse email transmise au</u>
<u>collège</u> et cliquer sur « Réinitialiser »

| ×                |
|------------------|
|                  |
|                  |
|                  |
|                  |
| itialiser Fermer |
|                  |

- Un email vous est alors envoyé
- Dans votre boîte email, ouvrir le message et cliquer sur « Réinitialiser »
- Votre navigateur internet s'ouvre

 Remplir les champs pour créer un mot de passe (Le mot de passe doit contenir minimum 8 caractères avec une lettre minuscule, une lettre majuscule, un chiffre, un caractère spécial (!,%,&,@,#,\$,^,\*,?,\_,~))

| Claude Guyot |
|--------------|
| Email        |
| r -          |
| Mot de passe |
|              |
| Trop court   |
| Répéter      |
|              |
|              |
| Valider      |

- Vous pouvez alors vous connecter à l'espace de consultation du solde de carte

En cas de difficulté, merci de bien vouloir contacter le service intendance du collège.